## Wirecast 中如何設定擷取卡?

以下設定是以擷取卡 Live Gamer MINI GC311 為例。 請參考以下步驟:

1. 將 GC311 擷取卡插接上電腦,然後進行下一步。

2. 接著, 啟動 Wirecast 並點選所需 Wirecast Layer 中的加號 (+)。

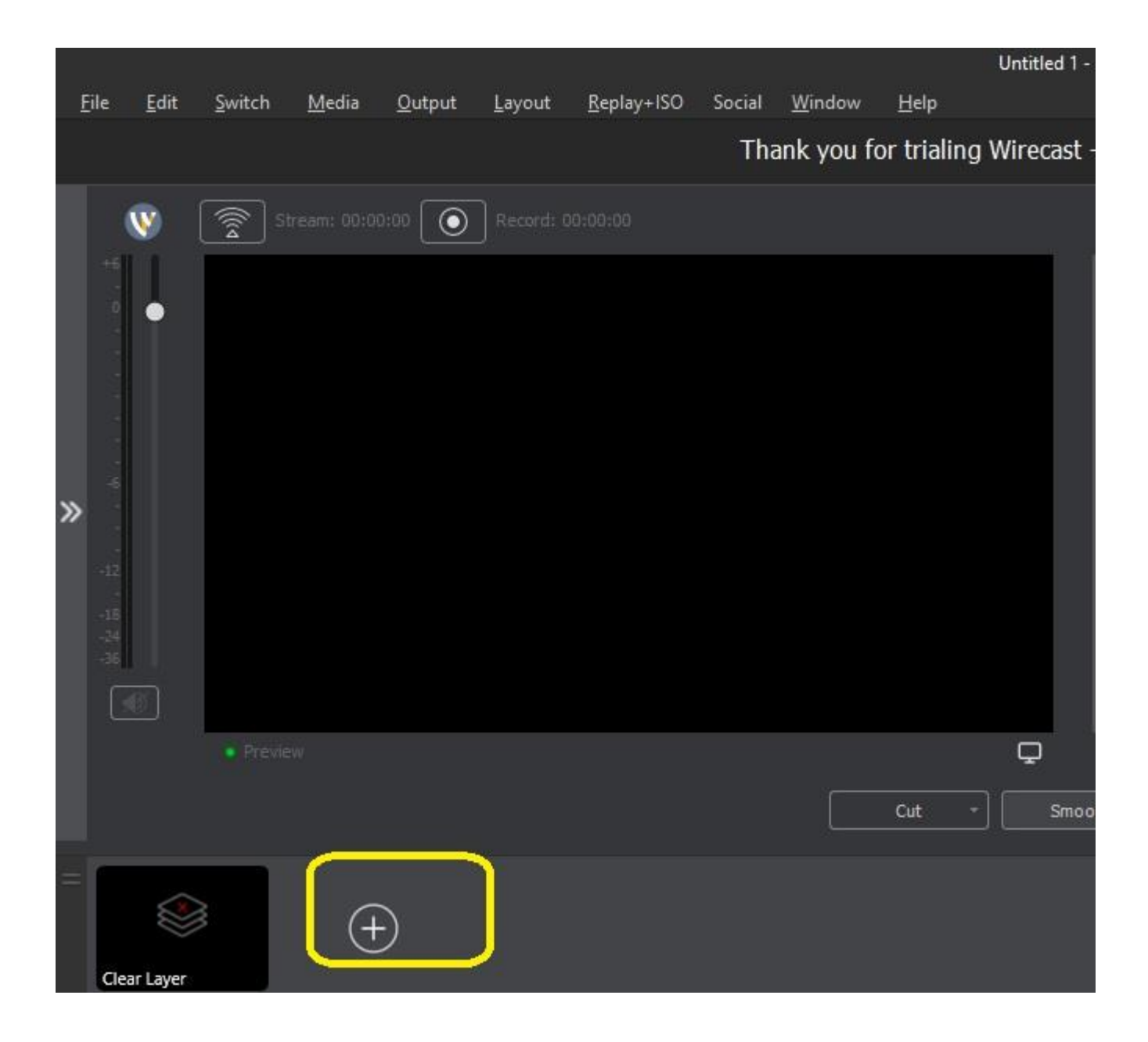

選擇 Video Capture 並在下拉選單中點選 Live Gamer MINI:

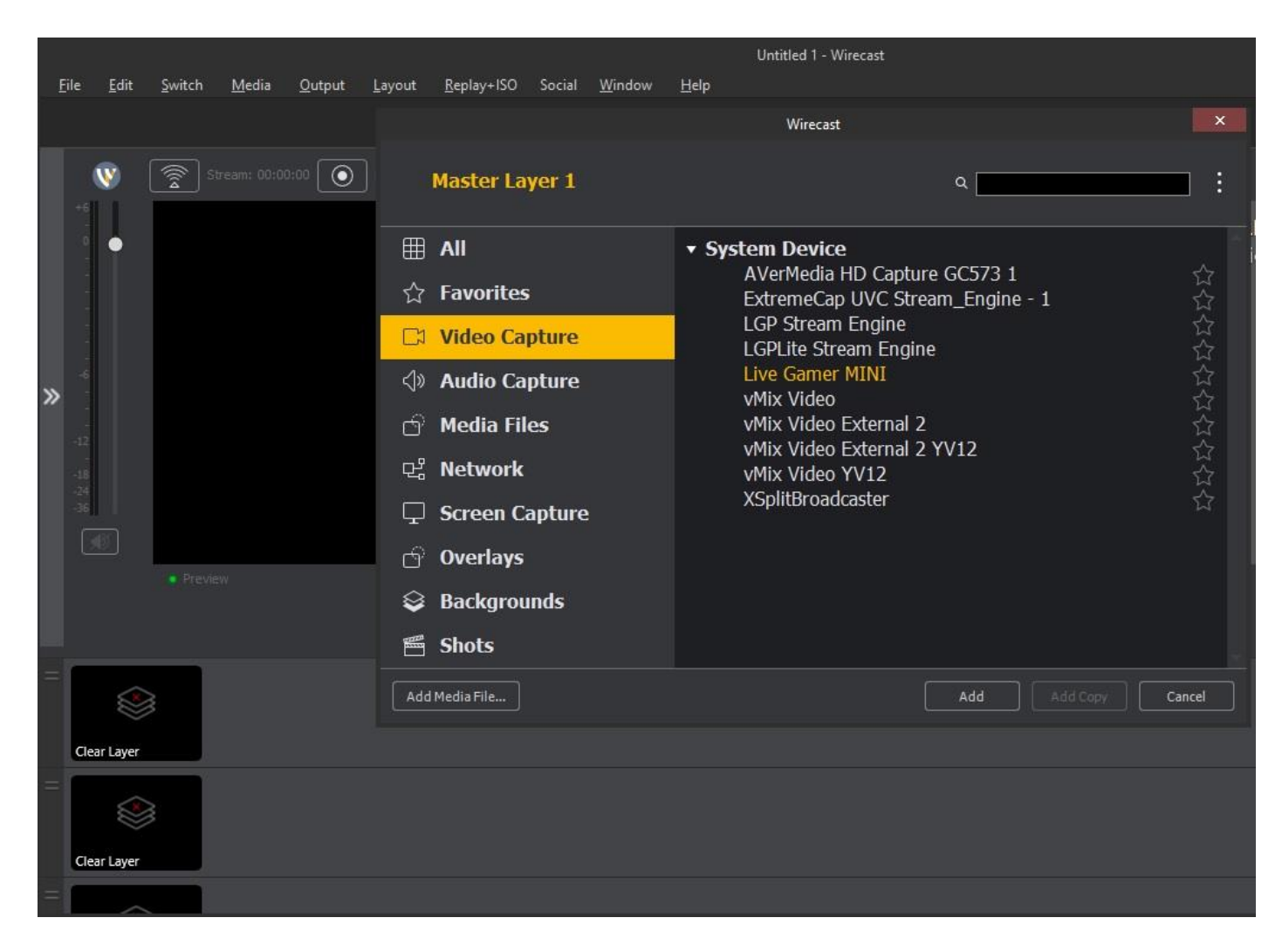

## 按下如黃色框框圈選的右箭頭:

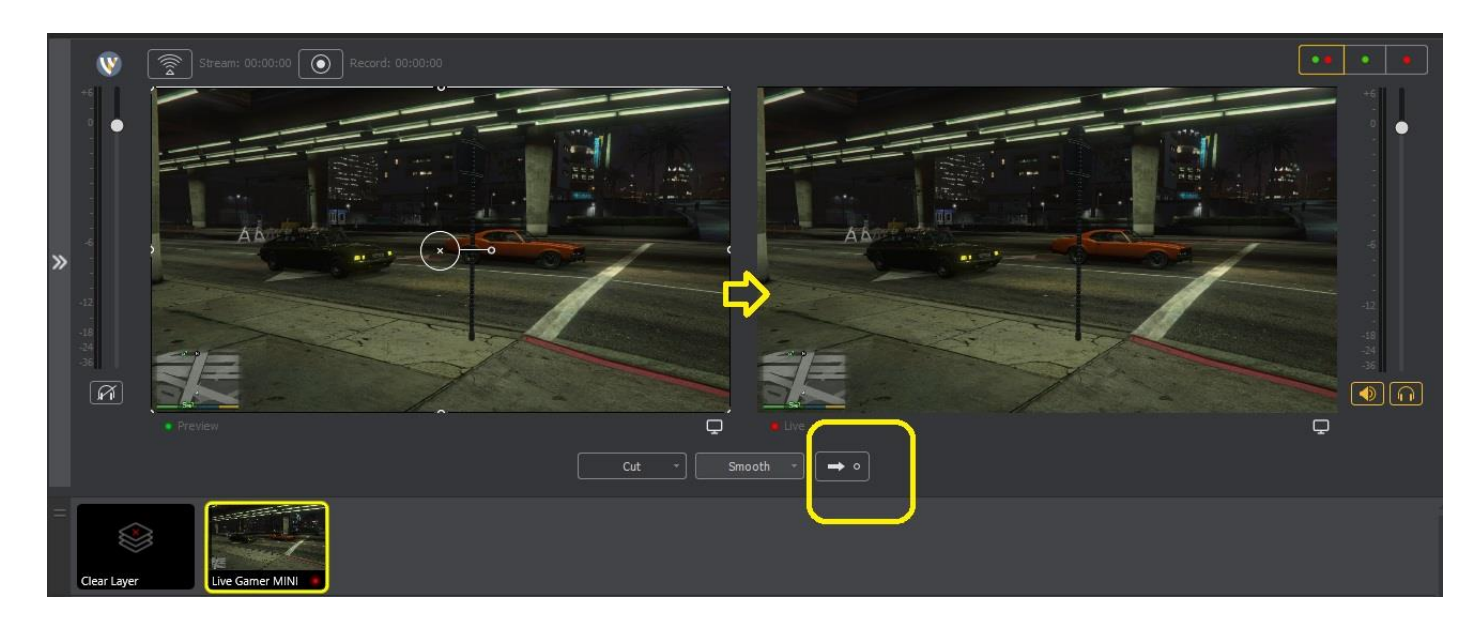

3. 接下來,點選另一個 Wirecast Layer 中的加號 (+)。

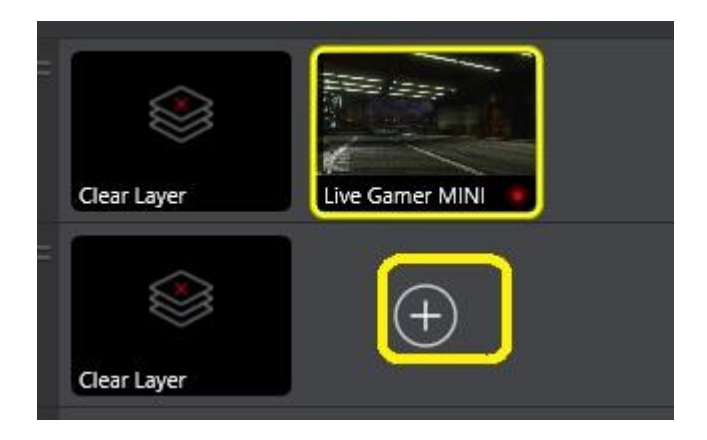

選擇 Audio Capture 並在下拉選單中點選 Microphone (Live Gamer MINI)

|   | W                                          | Stream: 00:00:00 O |                        | Wirecast                                                                                                    | ×      |
|---|--------------------------------------------|--------------------|------------------------|----------------------------------------------------------------------------------------------------|--------|
| » | +                                          | A Preview          | Master Layer 2         | ۹ 🔤                                                                                                    | = :    |
|   |                                            |                    | III All                | ▼ System Device                                                                                                    |        |
|   | 11                                         |                    | ☆ Favorites            | AVerMedia Desktop Audio Capture<br>ExtremeCap UVC Stream_Engine(Digital Audio Interface)                                                                                                    |        |
|   |                                            |                    | 🕞 Video Capture        | Microphone (Live Gamer MINI)<br>vMix Audio<br>vMix Audio - 16Ch<br>vMix Audio - Bus A<br>vMix Audio - Bus B<br>vMix Audio - Bus C<br>vMix Audio - Bus D<br>vMix Audio - Bus E<br>vMix Audio - Bus F |        |
|   |                                            |                    | <li>Audio Capture</li> |                                                                                                    |        |
|   |                                            |                    | 🗗 Media Files          |                                                                                                    |        |
|   |                                            |                    | 먚 Network              |                                                                                                    |        |
|   |                                            |                    | 🖵 Screen Capture       |                                                                                                    |        |
|   |                                            |                    | 🗗 Overlays             | vMix Audio - Bus G<br>vMix Audio - M A<br>vMix Audio - M A B<br>vMix Audio - M A B C 8Ch<br>XSplitBroadcaster                                                                                       |        |
| = |                                            |                    | 😂 Backgrounds          |                                                                                                    |        |
|   |                                            |                    | 🖺 Shots                |                                                                                                    |        |
|   | Clear Layer Live Gamer MINI Add Media File |                    | Add Media File         | Add Copy                                                                                                    | Cancel |
| - |                                            |                    |                        |                                                                                                    |        |
|   | Clear Layer                                |                    |                        |                                                                                                    |        |

## 按下如黃色框框圈選的右箭頭:

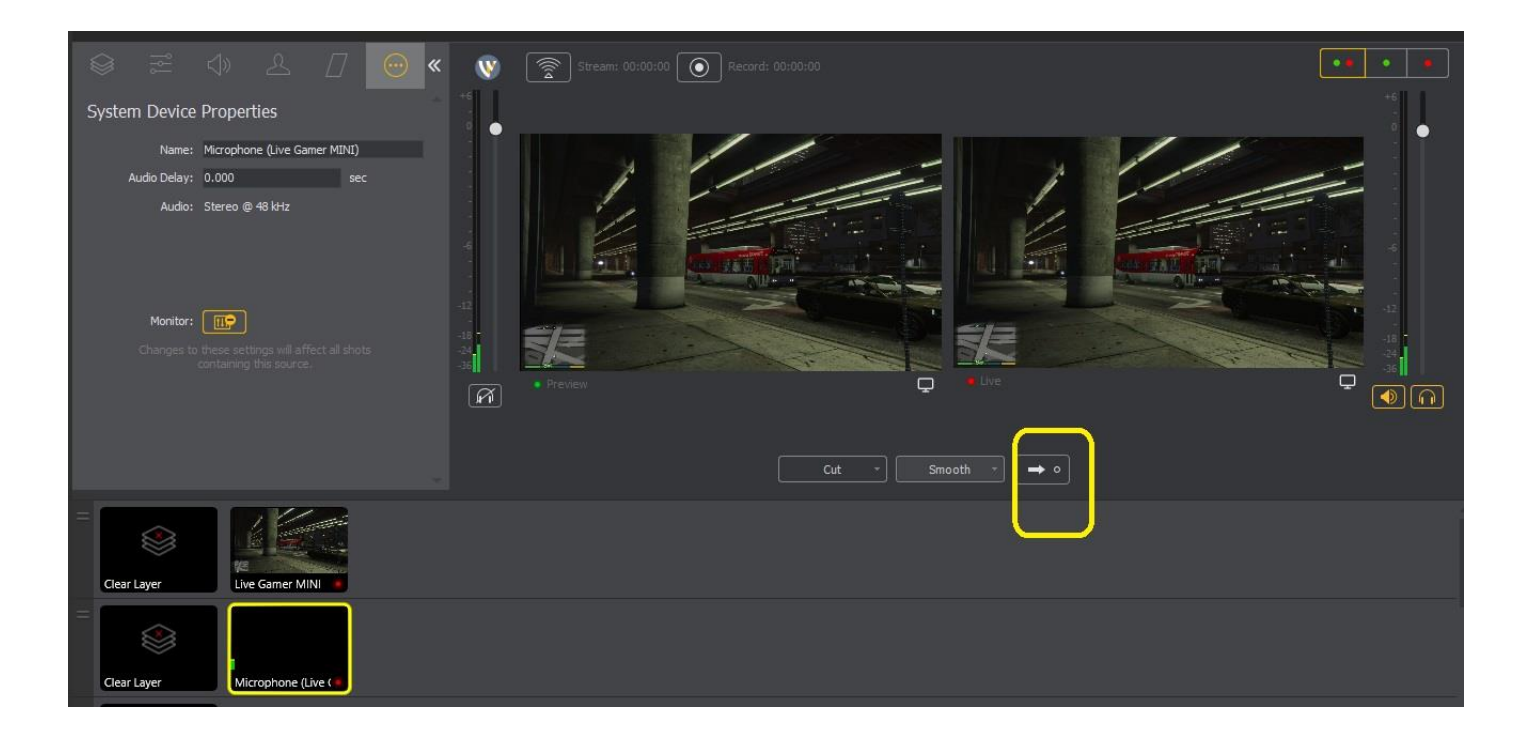

4. 設置 Video Capture 和 Audio Capture 擷取設備後,您可以由 Wirecast 錄製或串流。 您可以點選 "僅顯示實時區域"使預覽畫面看起來很簡潔。

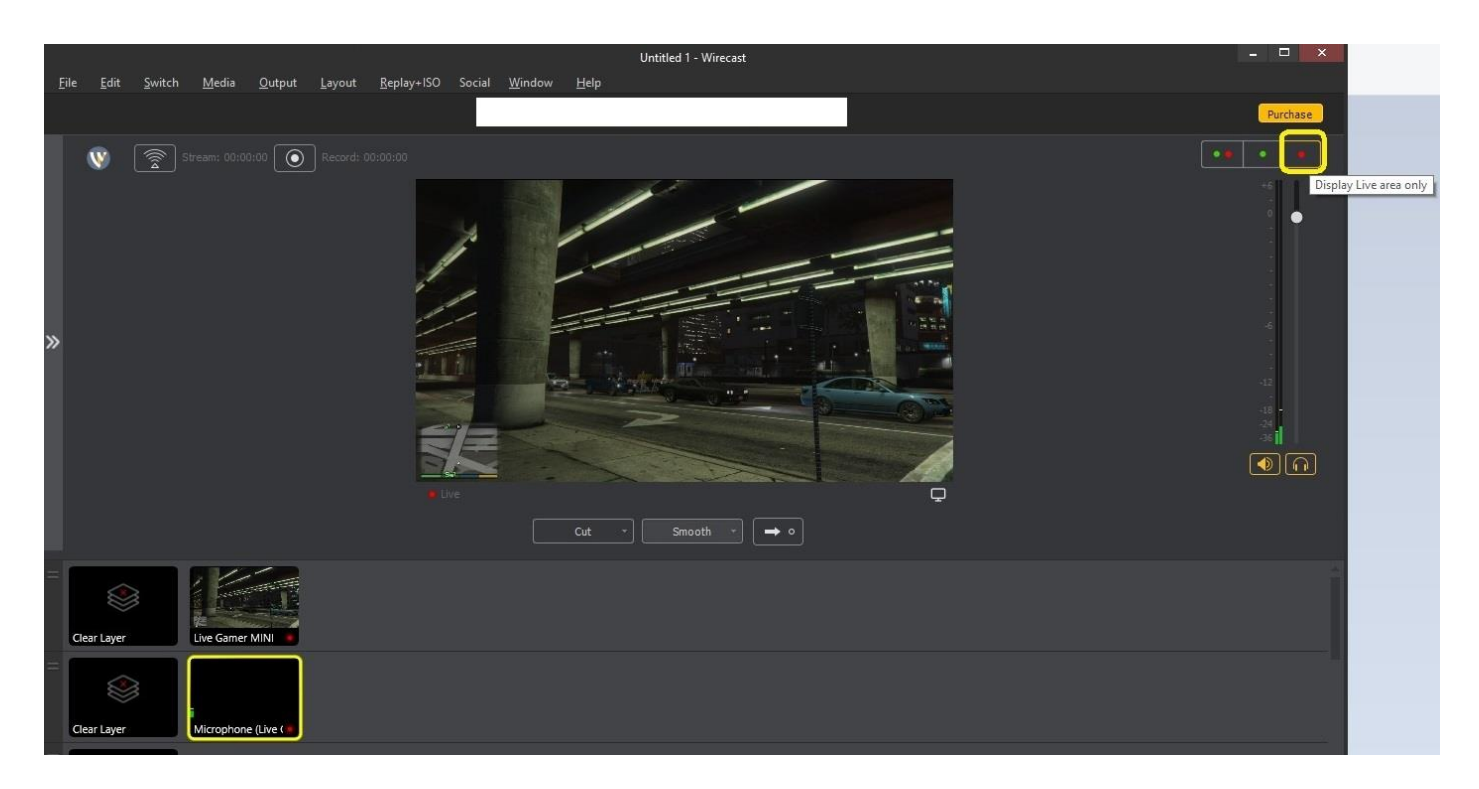